# HyDraw Library 2022 Database Migration

Access (2000) to MS SQL (2012 or higher)

# VEST, Inc. 3250 W, Big Beaver Road, Suite 440, Troy, MI 48084 USA

+1 248 649-9550 sales@VESTusa.com VESTusa.com

#### Contents

| Prerequisites                                                     | 3  |
|-------------------------------------------------------------------|----|
| Default Location of HyDraw Library Access database files (*.mdb)  | 4  |
| Prepare HyDraw Library Access databases files (mdb) for Migration | 4  |
| Create New Databases                                              | 5  |
| Migrate HyDraw Library                                            | 7  |
| Migrate Symbol Data                                               | 13 |
| Migrate Subsystem Data                                            | 18 |

# Prerequisites

- 1. Microsoft Access 2010 or higher.
- 2. Microsoft SQL Server Migration Assistant for Access.

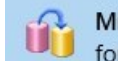

Microsoft SQL Server Migration Assistant for Access

- 3. Microsoft SQL Express 2012 or higher.
- 4. Microsoft SQL Server Management Studio 2012 or higher.
- 5. Microsoft<sup>®</sup> OLE DB Driver 18 for SQL Server<sup>®</sup> x 64 version: <u>Download Microsoft OLE DB Driver for SQL Server OLE DB Driver for SQL Server OLE DB D</u>

| Default Location of HyDraw Library Access database files (* | .mdb) |
|-------------------------------------------------------------|-------|
|-------------------------------------------------------------|-------|

| HyDraw Library<br>Access Database Files | Default Location                                                       |
|-----------------------------------------|------------------------------------------------------------------------|
| ComponentData.mdb                       |                                                                        |
| GeometryData.mdb                        |                                                                        |
| HyDrawData.mdb                          |                                                                        |
| HyDrawDataMigration.mdb                 | C:\VEST\HyDraw Library 2022\Data                                       |
| ManifoldManufacturing.mdb               |                                                                        |
| SymbolBuilder.mdb                       |                                                                        |
| DemoGenericData.mdb                     | C:\VEST\HyDraw Library 2022\Symbol Library\Demo Symbols\MenuData       |
| ElectricalGenericData.mdb               | C:\VEST\HyDraw Library 2022\Symbol Library\Electrical Symbols\MenuData |
| HydraulicGenericData.mdb                | C:\VEST\HyDraw Library 2022\Symbol Library\Hydraulic Symbols\MenuData  |
| PneumaticGenericData.mdb                | C:\VEST\HyDraw Library 2022\Symbol Library\Pneumatic Symbols\MenuData  |
| SubsystemData.mdb                       | C:\VEST\HyDraw Library 2022\Subsystems\MenuData                        |

## Note:

- If you use any Custom libraries or Child libraries in HyDraw then you also need to migrate these databases.
- The path may vary, if you use an upgraded library from a previous version of HyDraw with custom location.

# Prepare HyDraw Library Access databases files (mdb) for Migration

- 1. Open ComponentData.mdb in Microsoft Access.
- 2. Right-click the **PortSize** table and select **Design View** menu.
- 3. Select PortSize field name and change the indexed property to Yes (Duplicates OK).
- 4. Select PortCode field name and change the indexed property to Yes (Duplicates OK).
- 5. Click **Close** and save the changes.

| B            | 5· ở· =                                            |                                        | Table Tools                            |                                               |                                              |                              | Acces                      | s              |
|--------------|----------------------------------------------------|----------------------------------------|----------------------------------------|-----------------------------------------------|----------------------------------------------|------------------------------|----------------------------|----------------|
| File         | Home Create External Data Da                       | atabase Tools Help                     | Design                                 |                                               | nat you want to do                           |                              |                            |                |
| View<br>View | Primary Builder Test Validation<br>Key Rules Tools | s<br>vs<br>okups<br>Sheet<br>Show/Hide | Create Dat<br>Macros ~<br>Field, Recor | a Rename/<br>Delete Macro<br>d & Table Events | Relationships<br>Relationships<br>Relationsl | Object<br>pendencies<br>hips |                            |                |
| Tak          | les ® «                                            |                                        |                                        | PortSize                                      |                                              | - 0                          | ×                          |                |
|              | ComponentThruDriveMount                            | Field Na                               | ame                                    | Dat                                           | а Туре                                       |                              | PortSize                   |                |
|              |                                                    | V PortSizeID                           |                                        | AutoNumb                                      | er                                           | Cield New                    | Det                        | Turne          |
|              | ComponentThruShaftDiameter                         | PortSize                               |                                        | Short Text                                    | ~                                            | PortSizeID                   | ne Dat                     | a Type         |
|              | ComponentThruShaftKeySize                          | Description                            |                                        | Short Text                                    |                                              | PortSizeiD                   | Short Toxt                 | er             |
|              | ComponentThruShaftLength                           | PortTypeID                             |                                        | Number                                        |                                              | Description                  | Short Text                 |                |
|              | ComponentTorque                                    | RatedPressure                          | <b>F</b> 1                             | Number                                        |                                              | PortTypeID                   | Number                     |                |
| -            | Component Transformer                              | PressureLineMax                        | FIOW                                   | Number                                        |                                              | RatedPressure                | Number                     |                |
|              | ComponentlypeGroup                                 | Cavity Costorint N                     | ow                                     | Number                                        |                                              | PressureLineMaxE             | low Number                 |                |
|              | ComponentTypes                                     | DertCode                               | ame                                    | Short Text                                    |                                              | ReturnLineMaxFlo             | w Number                   |                |
|              | ComponentUnloadingDifferential                     | Mounting                               |                                        | Short Text                                    |                                              | CavityFootprintNa            | me Number                  |                |
|              | ComponentVentSpringPressure                        | NominalID                              |                                        | Number                                        |                                              | PortCode                     | Short Text                 | ~              |
| -            | ComponentVoltage                                   | WithOring                              |                                        | Yes/No                                        |                                              | Mounting                     | Short Text                 |                |
|              | e an an an an an an an an an an an an an           | WithThroughBolt                        | Holes                                  | Yes/No                                        |                                              | NominalID                    | Number                     |                |
|              | ComponentVolume                                    |                                        |                                        |                                               |                                              | WithOring                    | Yes/No                     |                |
|              | ComponentWidth                                     |                                        |                                        |                                               |                                              | WithThroughBoltH             | Ioles Yes/No               |                |
|              | Cushions                                           |                                        |                                        |                                               |                                              |                              |                            |                |
|              | CylinderMount                                      |                                        |                                        |                                               |                                              |                              |                            |                |
|              | DesignProperties                                   |                                        |                                        |                                               |                                              |                              |                            |                |
|              |                                                    |                                        |                                        |                                               |                                              |                              |                            |                |
|              | DisplayProperties                                  |                                        |                                        |                                               |                                              |                              |                            |                |
|              | DisplayPropertyInfo                                |                                        |                                        |                                               |                                              |                              |                            |                |
|              | Document                                           |                                        |                                        |                                               |                                              |                              |                            |                |
|              | DocumentDescription                                |                                        |                                        |                                               |                                              |                              |                            |                |
|              | DocumentMainFolders                                |                                        |                                        |                                               |                                              |                              |                            |                |
|              | DocumentSubFolders                                 |                                        |                                        |                                               |                                              |                              |                            |                |
|              | Frequency                                          |                                        |                                        | Field Pro                                     | perties                                      |                              |                            |                |
|              | ItemType                                           | General Lookus                         |                                        |                                               |                                              |                              | Elaid Dec                  | martiar        |
| -            | Lact IsedPropertyID                                | Field Size                             | 50                                     |                                               |                                              |                              | Field Pro                  | operties       |
|              | castoscanopertylo                                  | Format                                 |                                        |                                               |                                              | General Lookup               | 1                          |                |
|              | LinkedCatalog                                      | Input Mask                             |                                        |                                               |                                              | Field Size                   | 50                         |                |
|              | Manufacturer                                       | Caption<br>Default Value               | -                                      |                                               | An index cheed                               | Input Mask                   | -                          |                |
|              | NominalSize                                        | Validation Rule                        |                                        |                                               | the field, but                               | Caption                      |                            |                |
|              | Paste Errors                                       | Validation Text                        |                                        |                                               | 'Yes - No Dup                                | Default Value                |                            | An index speed |
|              | Dart Darian Dramatic                               | Required<br>Allow Zero Length          | Yes                                    |                                               | values in the                                | Validation Text              |                            | "Yes - No Du   |
|              | ronoesignificipenty                                | Indexed                                | Yes (Dupli                             | cates OK) 🔍                                   |                                              | Required                     | No                         | values in the  |
|              | PortDisplayProperties                              | Unicode Compression                    | No<br>Vac (Dent                        | instan OK                                     |                                              | Allow Zero Length            | Yes<br>Yes (Duplicates OK) |                |
|              | PortDisplayPropertyInfo                            | IME Mode                               | Yes (No D                              | uplicates)                                    |                                              | Unicode Compression          | No                         |                |
|              | PortProperty                                       | Text Align                             | General                                |                                               |                                              | IME Mode                     | Yes (Duplicates OK)        |                |
|              | PortSize                                           |                                        |                                        |                                               |                                              | Text Align                   | General                    |                |
|              | PortSymbols                                        |                                        |                                        |                                               |                                              |                              |                            |                |

6. Open all the \*.mdb files, sequentially and delete Paste Errors tables and Queries, if it exists.

# **Create New Databases**

Create new databases in MS SQL 2012 or higher and use Management Studio 2012 or higher with the following names:

- 1. HyDrawData
- 2. DemoGenericData
- 3. ElectricalGenericData
- 4. HydraulicGenericData
- 5. PneumaticGenericData
- 6. SubsystemData

## Note:

If you use any Custom libraries or Child Libraries in HyDraw then you will also need to recreate these databases in SQL with the same name as in the HyDraw Library (Access database).

1. In the Management Studio, after connecting to the SQL database, right-click **Databases** and click New **Databases...** from the context menu.

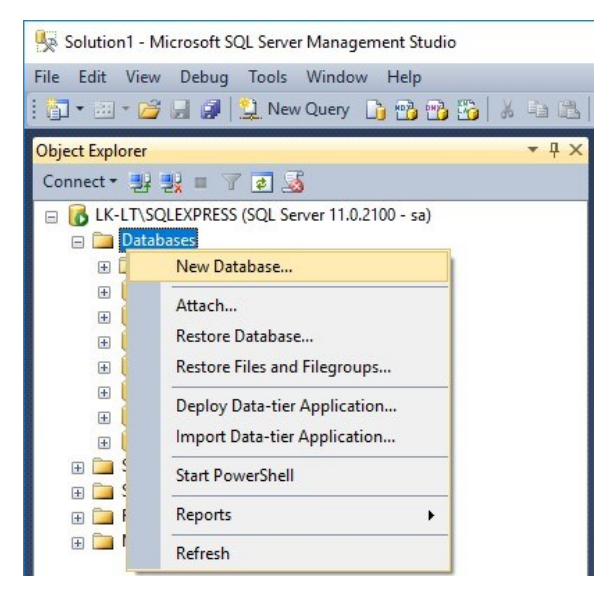

#### The New Database dialog box displays.

|                                                                                                    | C. Carint - IR            | Lista     |                     |                   |                          |   |  |  |  |
|----------------------------------------------------------------------------------------------------|---------------------------|-----------|---------------------|-------------------|--------------------------|---|--|--|--|
| General                                                                                                    |                           |           |                     |                   |                          |   |  |  |  |
| Pilegroups                                                                                                    | Database name: HyDrawData |           |                     |                   |                          |   |  |  |  |
|                                                                                                    | Owner:                    |           | <default></default> |                   |                          |   |  |  |  |
|                                                                                                    | -                         | devina    |                     |                   |                          |   |  |  |  |
|                                                                                                    |                           | lucality  |                     |                   |                          |   |  |  |  |
|                                                                                                    | Database <u>fi</u> les:   |           |                     |                   |                          |   |  |  |  |
|                                                                                                    | Logical Name              | File Type | Filegroup           | Initial Size (MB) | Autogrowth / Maxsize     |   |  |  |  |
|                                                                                                    | HyDrawData                | Rows      | PRIMARY             | 3                 | By 1 MB, Unlimited       |   |  |  |  |
|                                                                                                    | HyDrawData                | Log       | Not Applicable      | 8                 | By 10 percent, Unlimited |   |  |  |  |
|                                                                                                    |                           |           |                     |                   |                          |   |  |  |  |
| Connection                                                                                                    |                           |           |                     |                   |                          |   |  |  |  |
| Connection<br>Server:<br>LK-T X: SQI EXPRESS                                                                      |                           |           |                     |                   |                          |   |  |  |  |
| Connection<br>Server:<br>LK-LT-SQLEXPRESS<br>Connection:                                                          |                           |           |                     |                   |                          |   |  |  |  |
| Connection<br>Server:<br>LK-LT\SQLEXPRESS<br>Connection:<br>sa                                                    |                           |           |                     |                   |                          |   |  |  |  |
| Connection<br>Server:<br>LK-LT\SQLEXPRESS<br>Connection:<br>sa<br>View connection properties                      |                           |           |                     |                   |                          |   |  |  |  |
| Connection<br>Server:<br>LK-LT\SQLEXPRESS<br>Connection:<br>sa<br>Wew connection properties<br>Progress           |                           |           |                     |                   |                          |   |  |  |  |
| Connection Server: LK-LT\SQLEXPRESS Connection: sa View connection properties Progress Ready Ready                | <                         |           |                     |                   |                          | : |  |  |  |
| Connection<br>Server:<br>LK-LT\SQLEXPRESS<br>Connection:<br>sa<br>Wiew connection properties<br>Progress<br>Ready | ¢                         |           |                     | Add               | Remove                   | 2 |  |  |  |
| Connection Server: LK-LT\SQLEXPRESS Connection: sa View connection properties Progress Ready Ready                | <                         |           |                     | Add               | Remove                   |   |  |  |  |

- 2. Enter Database name and click OK.
- 3. Repeat steps 2 and 3, till you create all the new databases.

# Migrate HyDraw Library

1. Run, Microsoft SQL Server Migration Assistant for Access. (if "Launch this Wizard at Startup" is selected)

The Migration Wizard dialog box displays.

| >                                                                                                    |
|----------------------------------------------------------------------------------------------------|
| ver Migration Assistant Wizard for Access                                                                                                    |
| Welcome to database migration wizard. This wizard will guide you through the following steps of database<br>conversion and data migration:                                                                                                    |
| Step 1: Create a new SSMA project.<br>Step 2: Add Access database files to the migration project.<br>Step 3: Select objects for migration.<br>Step 4: Connect to SQL Server or Azure SQL Database.<br>Step 5: Link migrated tables (optional).<br>Step 6: Convert objects, load them to database, and migrate data. |
|                                                                                                    |
| ☑ Launch this Wizard at Startup                                                                                                    |
| Next > Close                                                                                                    |
|                                                                                                    |

## 2. Click Next.

Or

Click File and select the Migration Wizard menu.

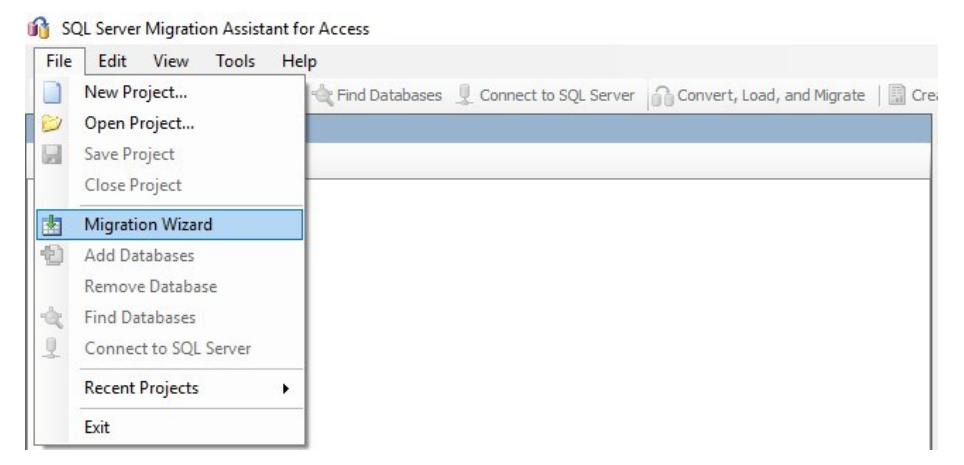

The Migration Wizard: Create New Project dialog box displays.

| pate New Project |                                                    |   |        |  |
|------------------|----------------------------------------------------|---|--------|--|
| Eale New Troject |                                                    |   |        |  |
|                  |                                                    |   |        |  |
|                  |                                                    |   |        |  |
|                  |                                                    |   |        |  |
|                  |                                                    |   |        |  |
| Enter the name   | e, location and type of the new migration project. |   |        |  |
| Name:            | HyDrawData                                         |   | ]      |  |
| Leasting         | C:\Users\kuma\Documents\SSMAProjects               | ~ | Browse |  |
| Location.        |                                                    |   |        |  |
| Migrate To:      | SQL Server 2012                                    | ~ |        |  |
| Migrate To:      | SQL Server 2012                                    | ~ |        |  |
| Migrate To:      | SQL Server 2012                                    | ~ |        |  |
| Migrate To:      | SQL Server 2012                                    | ~ |        |  |
| Migrate To:      | SQL Server 2012                                    | ~ |        |  |
| Migrate To:      | SQL Server 2012                                    | ~ |        |  |

- 3. Enter Name, "HyDrawData".
- 4. Browse and specify the **Location**, if you require to change the default path.
- 5. Select Migrate To, SQL version.
- 6. Click Next.

The Migration Wizard: Add Access Databases dialog box displays.

| 🚯 Migration Wizard   |                            |
|----------------------|----------------------------|
| Add Access Databases |                            |
|                      | Add Databases              |
|                      | Find Databases             |
|                      | Remove Databases           |
|                      |                            |
|                      |                            |
|                      |                            |
|                      |                            |
|                      |                            |
|                      |                            |
|                      | < <u>Back</u> Next > Close |

# 7. Click Add Databases.

The Open dialog box displays.

| nize 🔻 🛛 New folde | er                        |                  |                  |          | III 💌 🛄 |
|--------------------|---------------------------|------------------|------------------|----------|---------|
| This PC            | Name                      | Date modified    | Туре             | Size     |         |
| 3D Objects         | 🔊 ComponentData.mdb       | 19-02-2021 09:58 | Microsoft Access | 4,104 KB | В       |
| Desktop            | 🖻 GeometryData.mdb        | 10-12-2019 10:39 | Microsoft Access | 384 KB   | В       |
| Documents          | HyDrawData.mdb            | 04-03-2021 10:24 | Microsoft Access | 1,216 KB | В       |
| Downloads          | HyDrawDataMigration.mdb   | 10-12-2019 10:39 | Microsoft Access | 244 KB   | В       |
| Music              | ManifoldManufacturing.mdb | 10-12-2019 10:39 | Microsoft Access | 732 KB   | В       |
| IVIUSIC            | SymbolBuilder.mdb         | 10-12-2019 10:39 | Microsoft Access | 4,832 KB | В       |
| Pictures           |                           |                  |                  |          |         |
| Videos             |                           |                  |                  |          |         |
| Local Disk (C:)    |                           |                  |                  |          |         |
| System Reservec    |                           |                  |                  |          |         |
| New Volume (E:)    |                           |                  |                  |          |         |
| Working (E)        |                           |                  |                  |          |         |
| working (F.)       |                           |                  |                  |          |         |

8. Browse to the HyDraw Library, Data folder and select ComponentData.mdb, Geometry.mdb, HyDrawData.mdb, HyDrawDataMigration.mdb\*, ManifoldManufacturing.mdb\* and SymbolBuilder.mdb\*.

\* Optional, you may ignore for this release.

## 9. Click Open.

The Migration Wizard: Add Access Databases dialog box displays.

| i Migration Wizard                                                                                                    | ×                                   |
|----------------------------------------------------------------------------------------------------|-------------------------------------|
| Add Access Databases                                                                                                    |                                     |
| C:\VEST\HyDraw Library 2021\Data\ComponentData.mdb<br>C:\VEST\HyDraw Library 2021\Data\GeometryData.mdb<br>C:\VEST\HyDraw Library 2021\Data\HyDrawData.mdb<br>C:\VEST\HyDraw Library 2021\Data\HyDrawData.mdb | Add Databases                       |
| C:\VEST\HyDraw Library 2021\Data\HyDrawDatarnigration.mdb<br>C:\VEST\HyDraw Library 2021\Data\ManifoldManufacturing.mdb<br>C:\VEST\HyDraw Library 2021\Data\SymbolBuilder.mdb                                 | Find Databases                      |
|                                                                                                    | Remove Databases                    |
|                                                                                                    |                                     |
|                                                                                                    |                                     |
|                                                                                                    |                                     |
|                                                                                                    |                                     |
|                                                                                                    |                                     |
|                                                                                                    |                                     |
|                                                                                                    |                                     |
|                                                                                                    | < <u>B</u> ack <u>N</u> ext > Close |

#### 10. Click Next.

The Migration Wizard: Select Objects to Migrate dialog box displays.

|                                                                                                    |   |     | 1 |         |   |  |   |
|----------------------------------------------------------------------------------------------------|---|-----|---|---------|---|--|---|
| Access metadat     Access metadat     Access m |   | ] = |   | Filter: | 2 |  |   |
|                                                                                                    | < |     |   |         |   |  | ) |

## 11. Click Next.

The Migrate Wizard: Connect to SQL Server dialog box displays.

| 😚 Migration Wizard    |                           |        | ×            |
|-----------------------|---------------------------|--------|--------------|
| Connect to SQL Server |                           |        |              |
|                       |                           |        |              |
|                       |                           |        |              |
| Micro                 | soft"                     |        |              |
| SC                    | Server 2012               |        |              |
|                       |                           |        |              |
| Server name:          | LK-LT\SQLEXPRESS          | ~      |              |
| Server port:          | [default] V               |        |              |
| Database:             | HyDrawData                | ~      |              |
| Authentication:       | SQL Server Authentication | ~      |              |
| User name:            | sa                        | ~      |              |
| Password:             | •••••                     |        |              |
| Encrypt C             | Connection                |        |              |
|                       |                           |        |              |
|                       |                           |        |              |
|                       |                           | < Back | Next > Close |
|                       |                           |        |              |

- 12. Enter the **Server Name**, select **Database** HyDrawData from the dropdown.
- 13. Enter Authentication, User name, Password and click Next.

The Migration Wizard: Link Tables dialog box displays.

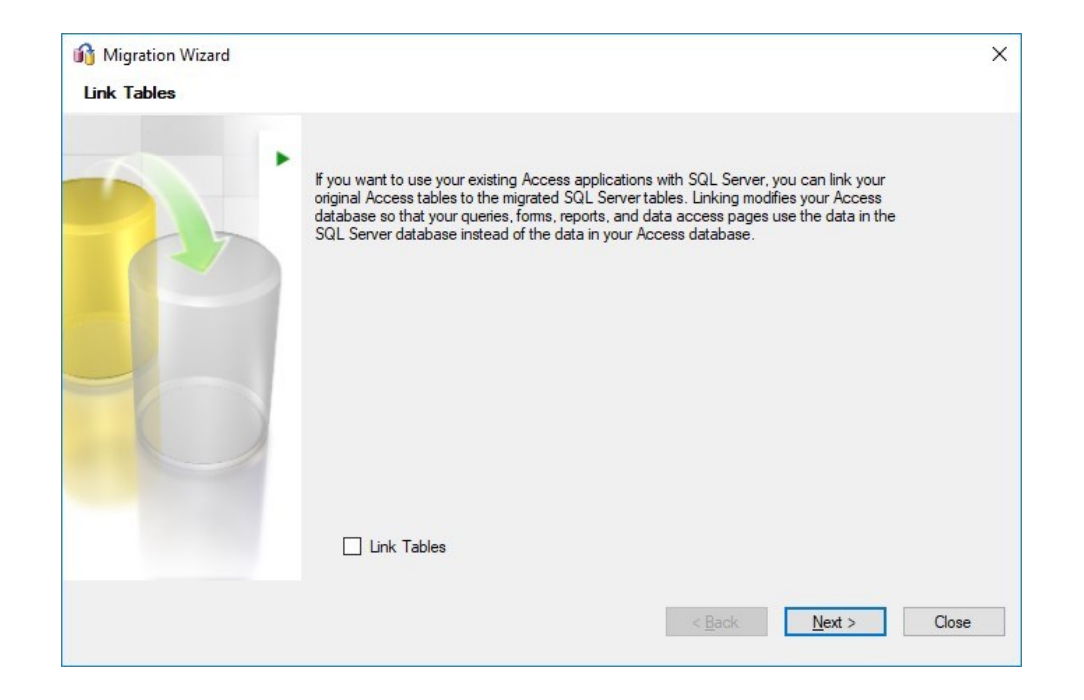

# 14. Click Next.

The Migration Wizard: Migration Status dialog box displays.

| C                          | Convert, Load, and Migrate                                                                                                    |    |  |  |  |
|----------------------------|----------------------------------------------------------------------------------------------------|----|--|--|--|
|                            | Convert selected objects                                                                                                    | ^  |  |  |  |
|                            | Converting table ComponentData.[ComponentDesignProperties]                                                                                             |    |  |  |  |
| *                          | Load converted objects into the target database<br>Operation in queue.                                                                                 | -  |  |  |  |
| *                          | Migrate data for selected objects<br>Operation in queue                                                                                                | Ī, |  |  |  |
| Descrip<br>SQL S<br>databa | ntion<br>erver Migration Assistant will convert selected objects, load converted objects into the target<br>se, and migrate data for selected objects. |    |  |  |  |

The Synchronize with the Database dialog box displays.

| Synchronize with the Database   Image: Big in the Equal Objects     Database     Database     Action     Local Metadata     Image: Big in the Database     Action     Local Metadata     Image: Big in the Database     Action     Local Metadata     Image: Big in the Database     Action     Local Metadata     Image: Big in the Database     Action     Local Metadata     Image: Big in the Database     Action     Local Metadata     Image: Big in the Database     Image: Big in the Database     Image: Big in th | ×                               |                    |         |                                 |             |        |       |
|----------------------------------------------------------------------------------------------------|---------------------------------|--------------------|---------|---------------------------------|-------------|--------|-------|
| 😑 🛨 ╞ Hide Equal Objects                                                                                                    |                                 |                    |         |                                 |             |        |       |
| Database                                                                                                    |                                 | Action             | Local N | Netadata                        |             |        |       |
| 🗉 📁 Tables                                                                                                    |                                 | ←                  | ⊞ í     | 🛅 Tables                        |             |        |       |
|                                                                                                    |                                 |                    |         |                                 |             |        |       |
|                                                                                                    |                                 |                    |         |                                 |             |        |       |
|                                                                                                    |                                 |                    |         |                                 |             |        |       |
|                                                                                                    |                                 |                    |         |                                 |             |        |       |
|                                                                                                    |                                 |                    |         |                                 |             |        |       |
|                                                                                                    |                                 |                    |         |                                 |             |        |       |
|                                                                                                    |                                 |                    |         |                                 |             |        |       |
|                                                                                                    |                                 |                    |         |                                 |             |        |       |
|                                                                                                    |                                 |                    |         |                                 |             |        | 122.0 |
|                                                                                                    |                                 |                    |         |                                 |             |        |       |
|                                                                                                    |                                 |                    |         |                                 |             |        | 025   |
|                                                                                                    |                                 |                    |         |                                 |             |        |       |
|                                                                                                    |                                 |                    |         |                                 |             |        |       |
|                                                                                                    |                                 |                    |         |                                 |             |        |       |
|                                                                                                    |                                 |                    |         |                                 | ОК          | Cancel |       |
|                                                                                                    | 1                               |                    |         |                                 | 1           |        |       |
| 398 Object(s) Changed Locally                                                                                                    | 0 Object(s) Changed in Database | 0 Object(s) Not Ch | nanged  | 0 Object(s) Changed in Database | and Locally |        | .::   |

## 15. Click **OK**.

| Migration Wizard Migration Status |                                                                                                    | × |
|-----------------------------------|----------------------------------------------------------------------------------------------------|---|
|                                   | Convert, Load, and Migrate                                                                                                    |   |
|                                   | Convert selected objects <u>0 errors, 230 warnings, and 622 informational messages.</u>                                                                                      | Â |
|                                   | Load converted objects into the target database <u>0 errors, 0 warnings, and 0 informational messages.</u>                                                                   | - |
|                                   | Migrate data for selected objects         Report           0 errors, 0 warnings, and 0 informational messages.         Report                                                |   |
|                                   | P<br>Description<br>SQL Server Migration Assistant will convert selected objects, load converted objects into the target<br>database, and migrate data for selected objects. |   |
|                                   | < <u>B</u> ack Stop Close                                                                                                    |   |

# 16. When the migration is complete,

If you get "**0** Errors", you can **Close** the dialog box.

If you get any Errors, Contact VEST Support at <u>support@vestusa.com</u>. Ignore warnings and information messages.

# Migrate Symbol Data

1. Click File and select Migration Wizard.

| File | Edit View Tools H     | lelp           |                         |                            |     |
|------|-----------------------|----------------|-------------------------|----------------------------|-----|
|      | New Project           | rind Databases | 👤 Connect to SQL Server | Convert, Load, and Migrate | Cre |
| 0    | Open Project          |                |                         |                            |     |
| H    | Save Project          |                |                         |                            |     |
|      | Close Project         |                |                         |                            | _   |
| 4    | Migration Wizard      |                |                         |                            |     |
| 0    | Add Databases         |                |                         |                            |     |
|      | Remove Database       |                |                         |                            |     |
| ÷.   | Find Databases        |                |                         |                            |     |
| 1    | Connect to SQL Server |                |                         |                            |     |
|      | Recent Projects       |                |                         |                            |     |
|      | Exit                  |                |                         |                            |     |

The Migration Wizard: Create New Project dialog box displays.

| 🔒 Migration Wizard |                                                   | >            |
|--------------------|---------------------------------------------------|--------------|
| Create New Project |                                                   |              |
|                    |                                                   |              |
|                    |                                                   |              |
|                    |                                                   |              |
|                    |                                                   |              |
| Enter the name     | , location and type of the new migration project. |              |
| Name:              | DemoGenericData                                   |              |
| Location:          | C:\Users\kuma\Documents\SSMAProjects              | Browse       |
| Migrate To:        | SQL Server 2012                                   | ~            |
|                    |                                                   |              |
|                    |                                                   |              |
|                    |                                                   |              |
|                    |                                                   |              |
|                    | < Back                                            | Next > Close |
|                    |                                                   | Close        |

- 2. Enter Name, "DemoGenericData".
- 3. Browse and specify the **Location**, if you require to change the default path.
- 4. Select Migrate To, SQL version.

The Migration Wizard: Add Access Databases dialog box displays.

| 😚 Migration Wizard   | ×                   |
|----------------------|---------------------|
| Add Access Databases |                     |
|                      | Add Databases       |
|                      | Find Databases      |
|                      | Remove Databases    |
|                      |                     |
|                      |                     |
|                      |                     |
|                      |                     |
|                      |                     |
|                      | < Back Next > Close |
|                      |                     |

# 5. Click Add Databases.

The Open dialog box displays.

| 😚 Open                                                                         |                                       |                             |                      |        | ×                                                 |
|--------------------------------------------------------------------------------|---------------------------------------|-----------------------------|----------------------|--------|---------------------------------------------------|
| $\leftrightarrow$ $\rightarrow$ $\checkmark$ $\bigstar$ $\blacksquare$ « Local | I Disk (C:) → VEST → HyDraw Library 2 | 021 > Symbol Library > Demo | o Symbols → MenuData | ٽ ~    | , ○ Search MenuData                               |
| Organize 👻 New folder                                                          |                                       |                             |                      |        | ≣≣ <b>▼ □■ (</b> )                                |
| This PC                                                                        | Name                                  | Date modified               | Type                 | Size   |                                                   |
| 🗊 3D Objects                                                                   | 🖻 DemoGenericData.mdb                 | 10-12-2019 10:39            | Microsoft Access     | 364 KB |                                                   |
| 📃 Desktop                                                                      |                                       |                             |                      |        |                                                   |
| Documents                                                                      |                                       |                             |                      |        |                                                   |
| Uownloads                                                                      |                                       |                             |                      |        |                                                   |
| J Music                                                                        |                                       |                             |                      |        |                                                   |
| Videos                                                                         |                                       |                             |                      |        |                                                   |
| Local Disk (C:)                                                                |                                       |                             |                      |        |                                                   |
| System Reserved                                                                |                                       |                             |                      |        |                                                   |
| 🔜 New Volume (E:)                                                              |                                       |                             |                      |        |                                                   |
| 🕳 Working (F:)                                                                 |                                       |                             |                      |        |                                                   |
| 🕳 Old Working (G: 🗸                                                            |                                       |                             |                      |        |                                                   |
| File <u>n</u> am                                                               | ne: DemoGenericData.mdb               |                             |                      | ~      | All supported databases (*.mdt $ \smallsetminus $ |
|                                                                                |                                       |                             |                      |        | Open Cancel                                       |

- 6. Browse to the HyDraw Library, "Symbol Library/Demo Symbols/Menu Data" folder and select **DemoGenericData.mdb**.
- 7. Click **Open**.

The Migration Wizard: Add Access Databases dialog box displays.

| Add Assess Detabases |                                                     |
|----------------------|-----------------------------------------------------|
| Add Access Databases | Add Databases<br>Find Databases<br>Remove Databases |
|                      |                                                     |

## 8. Click Next.

The Migration Wizard: Select Objects to Migrate dialog box displays.

| in Migration Wizard       |                                     | × |
|---------------------------|-------------------------------------|---|
| Select Objects to Migrate | : 🗉 🗄 🔚 🏪 🕢 Filter:                 |   |
|                           |                                     |   |
|                           |                                     |   |
|                           |                                     |   |
|                           |                                     |   |
|                           |                                     |   |
|                           |                                     |   |
|                           |                                     |   |
|                           | <                                   | > |
|                           | < <u>B</u> ack <u>N</u> ext > Close |   |

# 9. Click Next.

The Migrate Wizard: Connect to SQL Server dialog box displays.

| Migration Wizard      |                           |                | >                    |
|-----------------------|---------------------------|----------------|----------------------|
| Connect to SQL Server |                           |                |                      |
|                       |                           |                |                      |
|                       |                           |                |                      |
| Minu                  |                           |                |                      |
| Micros                | Convortion12              |                |                      |
| @, JQ                 |                           |                |                      |
| Server name:          | LK-LT\SQLEXPRESS          | ~              |                      |
| Server port:          | [default] V               |                |                      |
| Database              | DemoGenericData           | ~              |                      |
| Authentication:       | SOL Server Authentication | ~              |                      |
| Autoritication.       |                           | •              |                      |
| User name:            | sa                        | ~              |                      |
| Password:             | •••••                     |                |                      |
| Encrypt C             | onnection                 |                |                      |
|                       |                           |                |                      |
|                       |                           |                |                      |
|                       |                           | < <u>B</u> ack | <u>N</u> ext > Close |
|                       |                           |                |                      |

- 10. Enter the Server Name, select Database DemoGenericData from the dropdown.,
- 11. Enter Authentication, User name, Password and click Next.

The Migration Wizard: Link Tables dialog box displays.

| 😚 Migration Wizard |                                                                                                    | ×     |
|--------------------|----------------------------------------------------------------------------------------------------|-------|
| Link Tables        |                                                                                                    |       |
| P.                 | If you want to use your existing Access applications with SQL Server, you can link your<br>original Access tables to the migrated SQL Server tables. Linking modifies your Access<br>database so that your queries, forms, reports, and data access pages use the data in the<br>SQL Server database instead of the data in your Access database. |       |
| -0                 |                                                                                                    |       |
|                    | Link Tables                                                                                                    |       |
|                    | < Back Next >                                                                                                    | Close |

# 12. Click Next.

The Migration Wizard: Migration Status dialog box displays.

| AN P |                            | Convert, Load, and Migrate                                                                                                    |   |
|------|----------------------------|----------------------------------------------------------------------------------------------------|---|
|      | 0                          | Convert selected objects Q errors, 2 warnings, and 12 informational messages,                                                                         | Í |
| P    |                            | Load converted objects into the target database 0%                                                                                                    |   |
|      | **                         | Choosing objects to synchronize Migrate data for selected objects Operation in queue                                                                  |   |
|      | Descrip<br>SQL S<br>databa | tion<br>erver Migration Assistant will convert selected objects, load converted objects into the target<br>se, and migrate data for selected objects. |   |

The Synchronize with the Database dialog box displays.

| 🚯 Synchronize with the Database              |                                  |               |                         |                     | 12 <u>-</u> |        | Х |
|----------------------------------------------|----------------------------------|---------------|-------------------------|---------------------|-------------|--------|---|
| 😑 🛨 ╞ Hide Equal Objects 📔                   |                                  |               |                         |                     |             |        |   |
| Database                                     | Ac                               | tion Local Me | tadata                  |                     |             |        | - |
| 🗉 🚞 Tables                                   |                                  | H 🗉 🧯         | 📕 Tables                |                     |             |        |   |
|                                              |                                  |               |                         |                     |             |        |   |
|                                              |                                  |               |                         |                     |             |        |   |
|                                              |                                  |               |                         |                     |             |        |   |
|                                              |                                  |               |                         |                     |             |        |   |
|                                              |                                  |               |                         |                     |             |        |   |
|                                              |                                  |               |                         |                     |             |        |   |
|                                              |                                  |               |                         |                     |             |        |   |
|                                              |                                  |               |                         |                     |             |        |   |
|                                              |                                  |               |                         |                     |             |        |   |
|                                              |                                  |               |                         |                     |             |        |   |
|                                              |                                  |               |                         |                     |             |        |   |
|                                              |                                  |               |                         |                     |             |        |   |
|                                              |                                  |               |                         |                     |             |        | - |
|                                              |                                  |               |                         |                     |             |        |   |
|                                              |                                  |               |                         | OK                  |             | Cancel |   |
| 6 Object(s) Changed Locally 0 Object(s) Chan | iged in Database 0 Object(s) Not | Changed 0     | Object(s) Changed in Da | atabase and Locally |             |        |   |

13. Click **OK**.

| 0                          | Convert, Load, and Migrate                                                                                                    |                         |
|----------------------------|----------------------------------------------------------------------------------------------------|-------------------------|
| $\odot$                    | Convert selected objects<br><u>0 errors, 2 warnings, and 12 informational messages.</u>                                        | Report                  |
| 0                          | Load converted objects into the target database<br><u>0 errors, 0 warnings, and 0 informational messages.</u>                  |                         |
| 0                          | Migrate data for selected objects<br><u>0 errors, 0 warnings, and 0 informational messages</u>                                 | Report                  |
| Descrip<br>SQL S<br>databa | ation<br>erver Migration Assistant will convert selected objects, load converted<br>se, and migrate data for selected objects. | objects into the target |

- 14. When the migration is complete,
  If you get "O Errors", you can Close the dialog box.
  If you get any Errors, Contact VEST Support at <u>support@vestusa.com</u>. Ignore warnings and informational messages.
- 15. Repeat the above steps for all the Symbols libraries, i.e. ElectricalGenericData.mdb, HydraulicGenericData.mdb, PneumaticGenericData.mdb and any Custom Libraries you have created or any Custom Libraries provided by VEST or Child Libraries created in HyDraw.

# Migrate Subsystem Data

Repeat the steps 1 to 15, per Chapter 2. Symbol Data Migration. Ensure the database name used is **SubsystemData** available at default location, "C:\VEST\HyDraw Library 2022\Subsystems\MenuData".